#### Avenza Maps で中野区防災地図を表示するには

#### コーシャハイム中野弥響 本五ふれあい公園一帯 避難は最後の手段です。 百人町三・四丁目± (新宿区) 避難が必要なのは、● 家屋の倒壊や火災の 危険が追ってきたとき、● 区や警察などから 遅難動告が出されたときです。 大規模な地震が発生したときには、まず、 新宿区 中野区防災地図は Avenza Maps対応だから、 スマホやタブレットで閲覧可能! 34(アペンサ マップス) はオフラインで使えるス サダンレット間のアブウトーションです。オフライ で、通知回線の通じない山の中、海の上、海外間 195歳数を使って、簡単に自分の位置き地図上に落と さまず、自分の行きたい場所を写真付きで地図に できます。 ス焼機は地震が完全したとさには、ます、 「身を守ること」そして「火を消すこと、火 事を出さないこと」が大切です。 安全を確かめたら、地域の皆さんで協力し ご消火活動や救出活動にあたりましょう。 しかし身に危険が迫った場合は、安全な避 アプリのダウンロードはこちらから 論・高層ビ App Store 難所や広域避難場所に避難します 「この地図の作成に 同院発行の1万分の 関連、第5号)」 東京都では、東京都嘉災対策条例に基づき、概ね5年ことに地震に関する地域危険度測定調査を行っています。 平成20年2月に第40回目の調査結果が改変されました。今回の測定調査では、建物現象危険度、火災危険度に加えて、災害時 の基督や消火・救抵活動のしやすぐ(調査)を示した災害時活動困難度を加速し、総合危険度について測定しました。 (製皿の地域信候度一製表に対応しています。) 地震に関する地域危険度 危険度ランク 危険度が高い \* 地域危険度は都内の市街化区域の、5,177町 丁目を対象に危険性を1から5までのランク で相対的に評価したものです。 (中野区は85町1日) ţ -54321 建物倒壞危険度 2 火災危険度 ⑥災害時活動困難度 ④総合危険度 AL H 7

### ①防災地図上のQRコードを読み取り、アプリをダウンロード

#### ②画面右上の+を押す

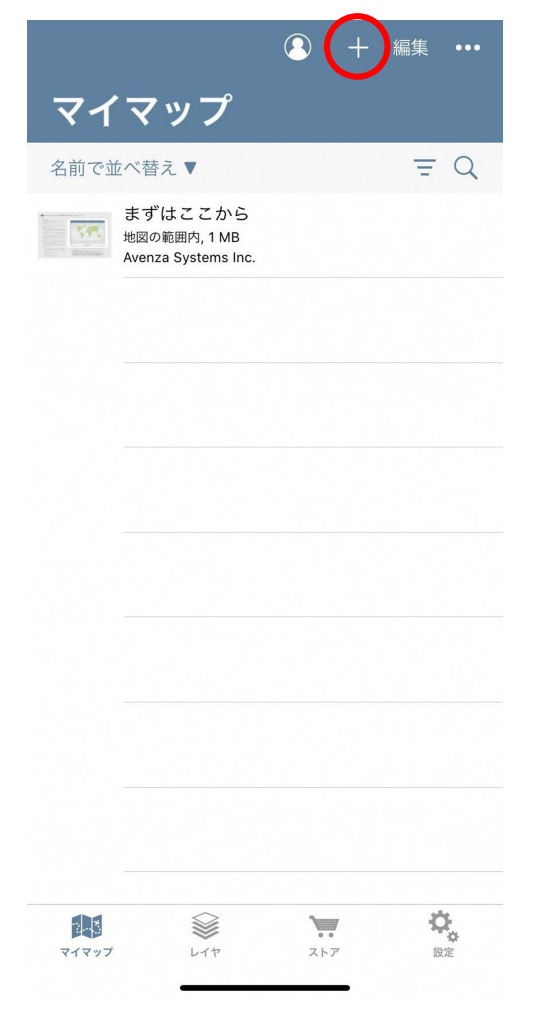

## ③ストアから地図を入手を選択

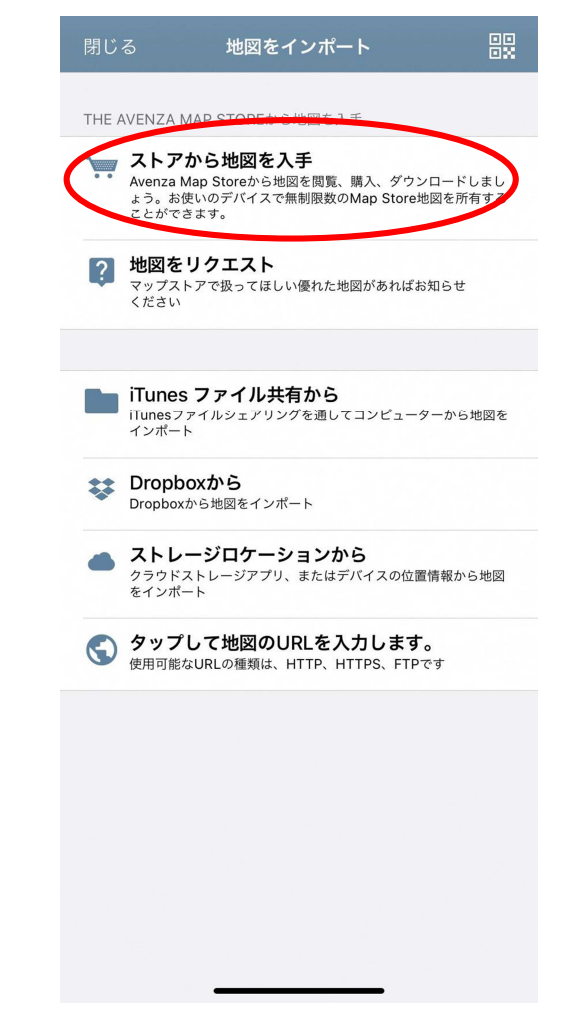

| 2015<br>Tourist<br>76.6 MB<br><b>¥250</b><br>2015<br>Tourist<br>2.2 GB<br>10+<br><b>¥730</b> |                                                           |
|----------------------------------------------------------------------------------------------|-----------------------------------------------------------|
| 2015<br>Tourist<br>76.6 MB<br>10+<br>¥250<br>2015<br>Tourist<br>2.2 GB<br>10+<br>¥730        |                                                           |
| Tourist<br>76.6 MB<br>10+<br>¥250<br>2015<br>Tourist<br>2.2 GB<br>10+<br>¥730                |                                                           |
| 2015<br>Tourist<br>2.2 GB<br>10+<br>¥730                                                     |                                                           |
| 2015<br>Tourist<br>2.2 GB<br>10+<br>¥730                                                     |                                                           |
| ¥250<br>2015<br>Tourist<br>2.2 GB<br>10+<br>¥730                                             |                                                           |
| 2015<br>Tourist<br>2.2 GB<br>10+<br>¥730                                                     |                                                           |
| 2015<br>Tourist<br>2.2 GB<br>10+<br>¥730                                                     |                                                           |
| 2015<br>Tourist<br>2.2 GB<br>10+<br>¥730                                                     |                                                           |
| Tourist<br>2.2 GB<br>10+<br>¥730                                                             |                                                           |
| 2.2 GB<br>10+<br>¥730                                                                        |                                                           |
| 10+<br>¥730                                                                                  |                                                           |
| ¥730                                                                                         |                                                           |
|                                                                                              |                                                           |
|                                                                                              |                                                           |
|                                                                                              |                                                           |
| 2015                                                                                         |                                                           |
| Tourist                                                                                      |                                                           |
| 62.5 MB                                                                                      |                                                           |
| 10+                                                                                          |                                                           |
| ¥120                                                                                         |                                                           |
| 5 Street Map                                                                                 |                                                           |
|                                                                                              |                                                           |
|                                                                                              | 2015<br>Tourist<br>62.5 MB<br>10+<br>¥120<br>作 Street Map |

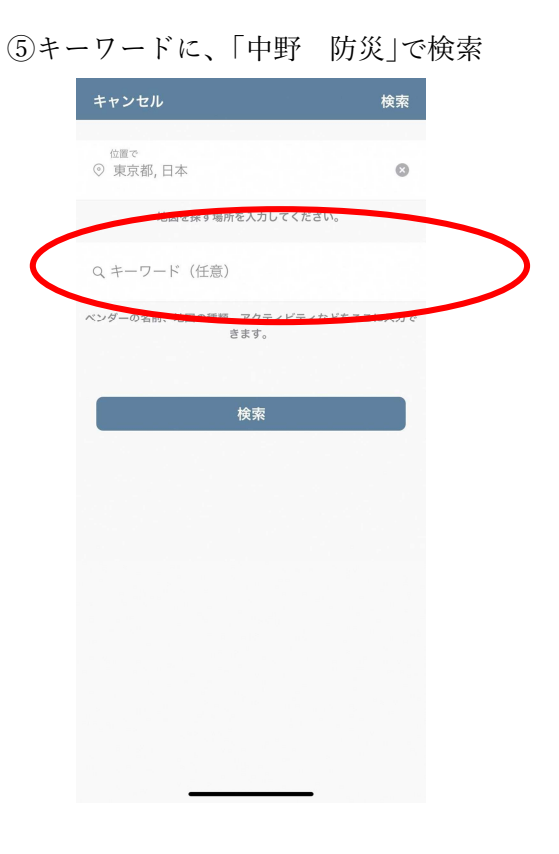

## ⑥無料を押す

| 2020<br>Educational<br>9.6 MB<br><u>無料</u><br>2020<br>Educational |
|-------------------------------------------------------------------|
| Educational<br>9.6 MB<br>無料<br>2020<br>Educational                |
| 9.6 MB<br>無料<br>2020<br>Educational                               |
| 無料<br>2020<br>Educational                                         |
| 2020<br>Educational                                               |
| 2020<br>Educational                                               |
| 2020<br>Educational                                               |
| Educational                                                       |
|                                                                   |
| 8.9 MP                                                            |
| 無料                                                                |
| $\overline{}$                                                     |
|                                                                   |
|                                                                   |
|                                                                   |
|                                                                   |
|                                                                   |
|                                                                   |
|                                                                   |
|                                                                   |

# ⑦ダウンロード?を押す

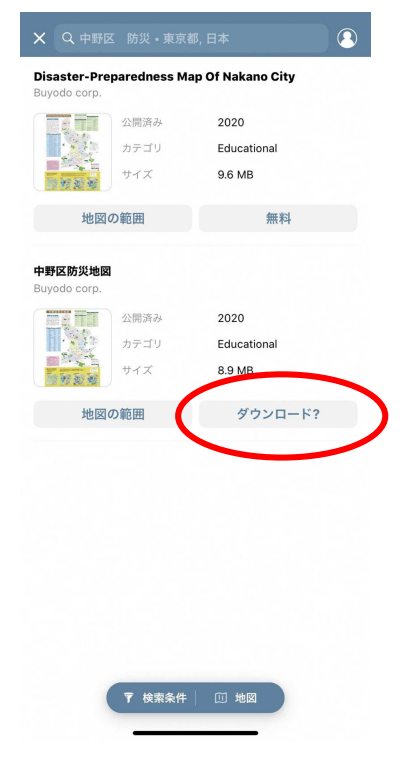

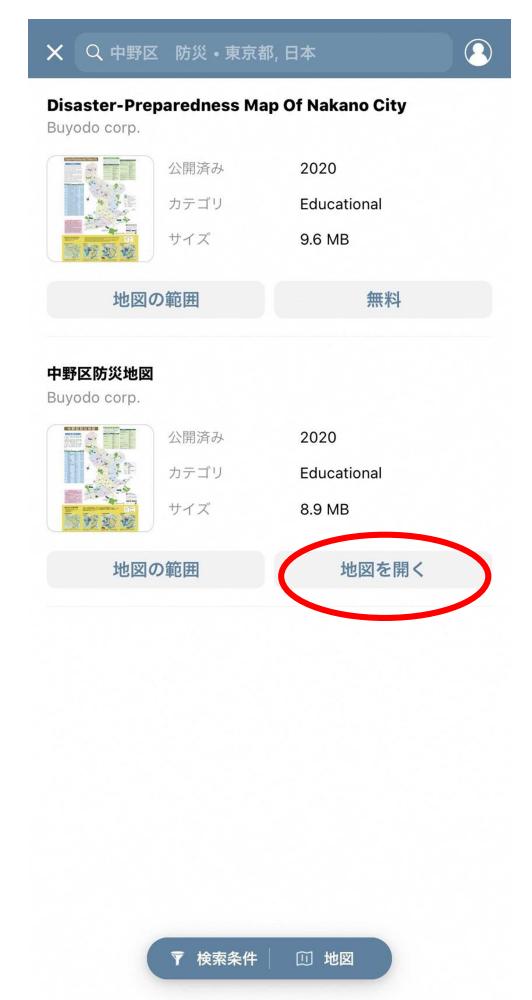

⑨防災地図上に現在地が表示される

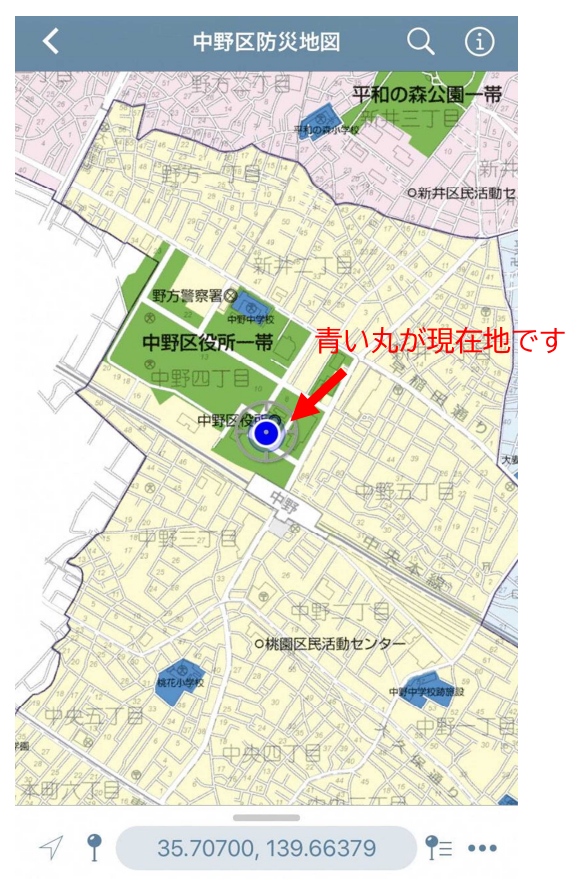